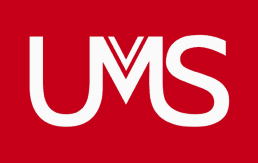

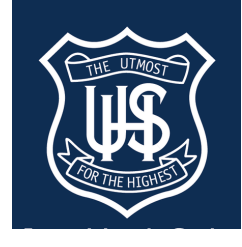

## YR 7 2025 FITTINGS NOW OPEN FOLLOW THE STEPS BELOW TO BOOK ONLINE

- **Step 1** Click on Shop/Schools and select Unley High School.
- Step 2 On the top tabs, select "Book Appointment". Enter your school password "utmost".
- Step 3 Select your preferred appointment time, fill in your information and click "Complete Appointment."
- Step 4 You will receive the appointment confirmation on your screen and these details will be sent to your nominated email address.

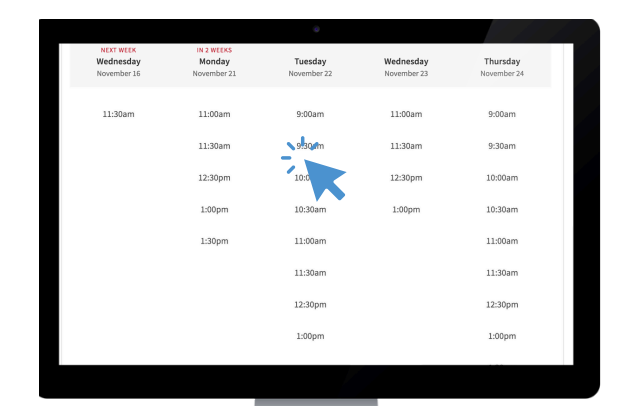

WWW.UMSPL.COM.AU

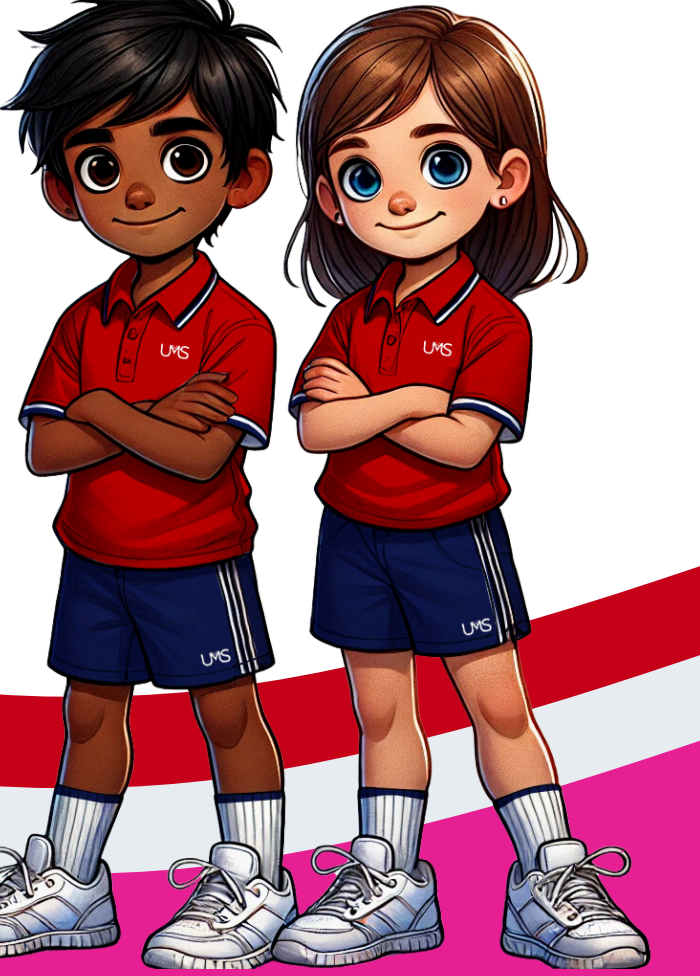